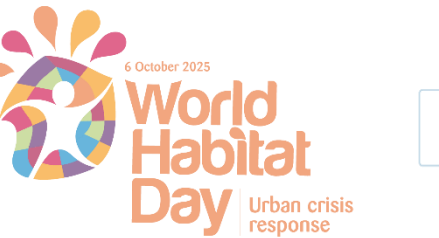

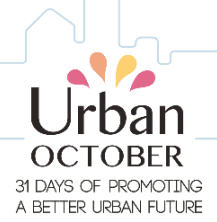

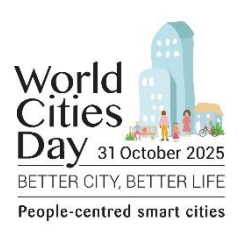

## Step-by-Step Guide to Posting Your Urban October Event on GEMS

The online event system in GEMS allows you to revise your event details. Please note that revisions can only be made to the sections of your event that will appear on the Urban October website, which can be accessed <u>here.</u>

Please find here a step-by-step guide below:

- 1. Kindly follow the following link which will take you to GEMS platform: <a href="https://events.unhabitat.org/">https://events.unhabitat.org/</a>
- 2. Follow the link and select the Urban October event icon located on the left side of your screen.

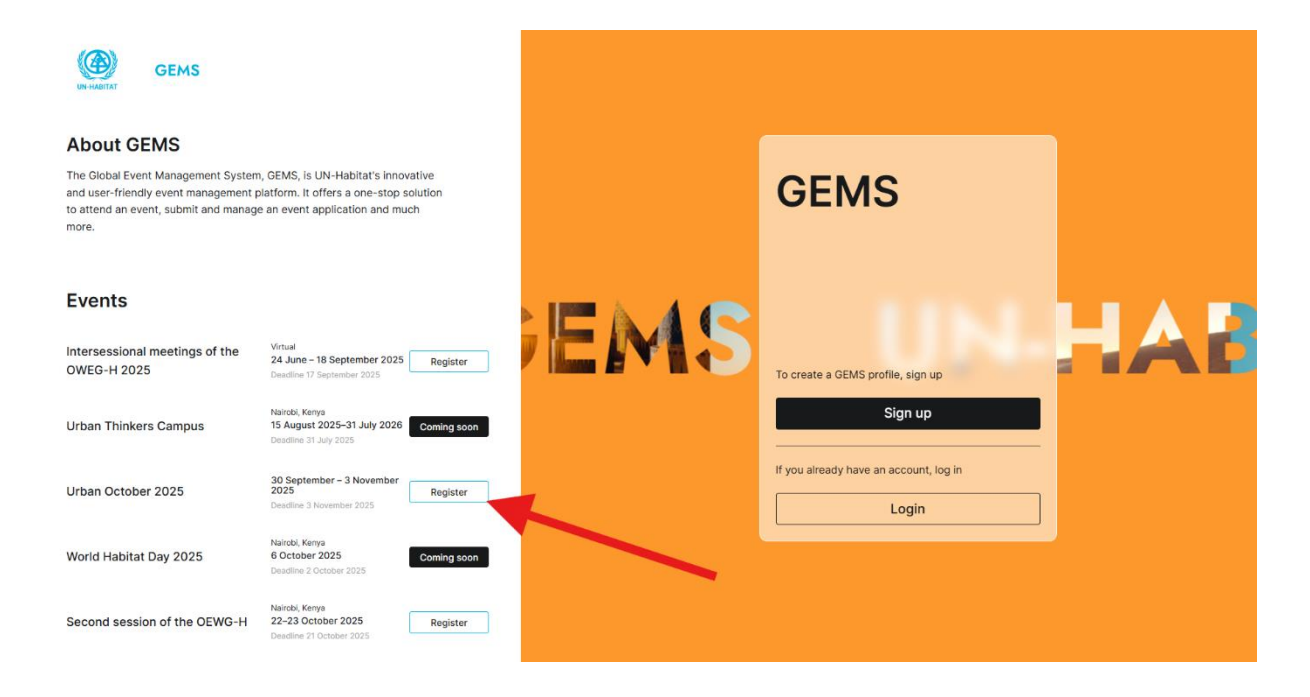

3. After clicking the icon, you will be prompted to **sign up** if you do not already have an account to proceed:

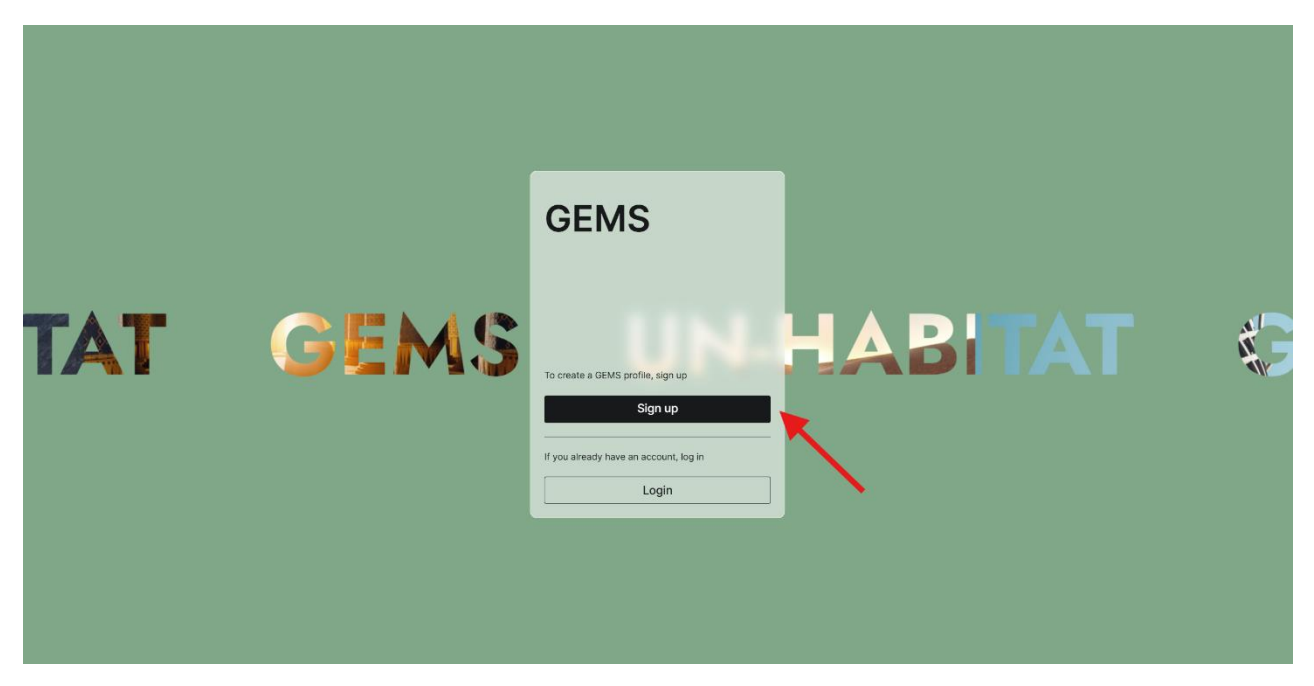

3.1 If you already have an account, **please log in** to proceed.

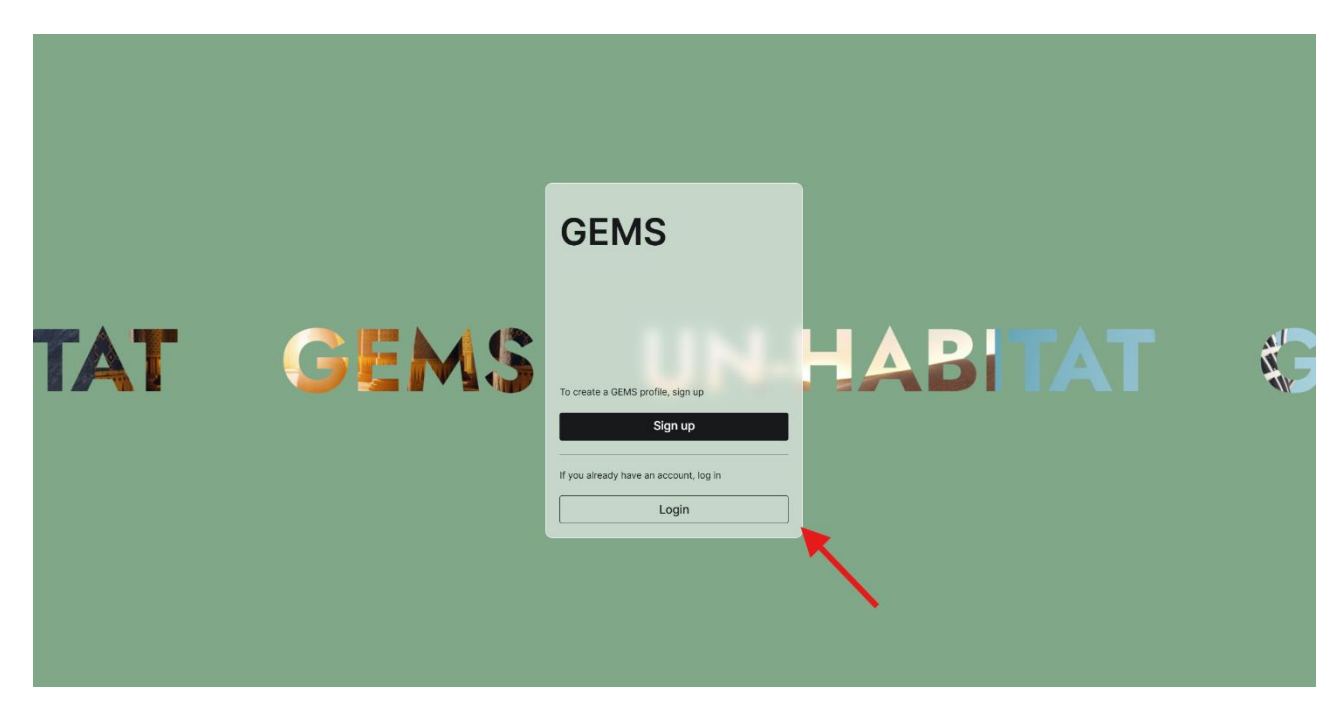

**4.** Once you have created an account or logged in, you will be directed to your dashboard. From there, click on the **Urban October icon located on the home dashboard.** 

| C Home C Account C Events C Applications Activity Notifications C Log out | 24 June - 18 September 2025<br>Intersessional OEWG-H 2025<br>(Virtual) | 30 September – 3 November 2025<br>Urban October 2025 | 22-23 October 2025<br>OEWG-H2025 | 27-30 October 2025<br>Bth Global WOPs Congress | 13 August 2025-31 Aug 2026<br>UTC2025 | 6 Octo |
|---------------------------------------------------------------------------|------------------------------------------------------------------------|------------------------------------------------------|----------------------------------|------------------------------------------------|---------------------------------------|--------|
|                                                                           | You are currently not registered to                                    | o any active UN-Habitat Events                       |                                  |                                                |                                       |        |
|                                                                           | My Activity                                                            |                                                      | Show all                         |                                                |                                       |        |
|                                                                           | No current activity                                                    |                                                      |                                  |                                                |                                       |        |
|                                                                           | My past activities                                                     |                                                      |                                  |                                                |                                       |        |
| Physicy policy   Code of conduct                                          |                                                                        |                                                      |                                  |                                                |                                       |        |

5. **Register for Urban October by following the steps** as seen in the below screenshot:

| <ul> <li>A court</li> <li>A characterization</li> <li>A characterization</li> <li>A ch</li></ul> | Home                             | Urban Octobe              | er 2025                                                                                                    |
|----------------------------------------------------------------------------------------------------|----------------------------------|---------------------------|----------------------------------------------------------------------------------------------------|
| Forms A point of the formation of the formation of the formatio                      | Account                          |                           |                                                                                                    |
| <ul> <li>A pair can be a pair of the pair of the pair</li></ul>  | Events                           | -                         |                                                                                                    |
| A chardy  A chardy  A back chards  C ganization </th <th>8th Applications</th> <th>a case of the</th> <th></th>                                                                                                    | 8th Applications                 | a case of the             |                                                                                                    |
| A institutions C is log out   Organization  It is your Account      Image: Image:                                                                               | ✤ Activity                       | A ANT IN THE OWNER        |                                                                                                    |
| Consent     Consent     C                | Q Notifications                  |                           |                                                                                                    |
| Imm       Imm         Graviny       Org         Anterna       Brave         Unc       Imm         Consent       Organization         Register for Urban October 2025                                                                                                    | ←] Log out                       | Organization              | Edit in your Account                                                                                                    |
| Generaly     Org       Anterna     Branet       Unc         Consent   By subhitting this form, Lapset to be contacted by the UN-Habitat Secretariation regarding busitshed on the Utata October website throughout the month.       Register for Urban October 2025                                                                                                    |                                  | Name                      |                                                                                                    |
| Guinty     Ory       Anterna     Rove Name       Unc     Image: Consent       Organization     By submitting this form, Layse to be contacted by the UN-Habitat Secretariat regarding busined on the Uthan October website throughout the month.       Register for Urban October 2025                                                                                                    |                                  |                           |                                                                                                    |
| Materia     Brank Materia         Unc                                                                                                    |                                  | Country Dity              |                                                                                                    |
| UK<br>Consent Py salembling this form. I agree to be contacted by the UK-Mathee Bacestariat regarding<br>Uptan October events and related information, and i consent to the event content being<br>published on the Urban October V025 Register for Urban October 2025                                                                                                    |                                  | Address Phone Number E-ma |                                                                                                    |
| UK                                                                                                    |                                  |                           |                                                                                                    |
| Consent Pry submitting this form, I agree to be contacted by the UK-Habita Secretariat regarding. Uran October events and related information, and I consent to the event content being published on the Urban October website throughout the month. Register for Urban October 2025                                                                                                    |                                  | URL                       |                                                                                                    |
| Consent  Systemating this form. I agree to be contacted by the UN-Hobitat Secretariat regarding Urban October events and related information, and i consent to the event content being published on the Urban October velocitie throughout the month.  Register for Urban October 2025                                                                                                    |                                  |                           |                                                                                                    |
| Register for Urban October 2025                                                                                                    |                                  | Consent                   | By submitting this form, Lagree to be contacted by the UN-Habitat discretariat regarding<br>Ubare October events and velated information, and Londerst to the event content being<br>published on the Urisan October website throughout the month. |
| Prever Bill ( Deb of conduct                                                                                                    |                                  |                           | Register for Urban October 2025                                                                                                    |
| Prever aster   Code of conduct                                                                                                    |                                  |                           |                                                                                                    |
|                                                                                                    | Privacy paticy   Code of conduct |                           |                                                                                                    |

|                            | Event Details | Which activity are you registering *                                                                                                    | ~                                                   |  |
|----------------------------|---------------|----------------------------------------------------------------------------------------------------|-----------------------------------------------------|--|
| Home                       |               | Partner type *                                                                                                    | ~                                                   |  |
| @ Account                  |               | Country *                                                                                                    | ~                                                   |  |
| Events                     |               | la contra contra c                                                                                                    |                                                     |  |
| 8th Applications           |               | City *                                                                                                    |                                                     |  |
| -≁ Activity                |               | Abecha*     El Cennitis*     Al-Pathirs     Al-Discyld*                                                                                                    | ۹<br>Kosti                                          |  |
| A Notifications ←] Log out |               | Antimus<br>Antimus<br>Source Last<br>State<br>State<br>State<br>Cistan<br>Antimus<br>State<br>Cistan<br>Antimus<br>Cistan<br>Antimus<br>Cistan<br>Antimus<br>Cistan<br>Antimus<br>Cistan<br>Antimus<br>Cistan<br>Antimus<br>Cistan<br>Antimus<br>Antimus<br>Cistan<br>Antimus<br>Cistan<br>Antimus<br>Antimus<br>A | WHITE<br>STA<br>H<br>H<br>AN<br>E<br>STATE<br>STATE |  |
|                            |               | Title of event *                                                                                                    |                                                     |  |
|                            |               | Character count: 150                                                                                                    |                                                     |  |
|                            |               | Activity Description *                                                                                                    |                                                     |  |
|                            |               | Character count: 2500                                                                                                    |                                                     |  |
|                            |               | Do you have a partner for this event?                                                                                                    |                                                     |  |
|                            |               | No                                                                                                    | ~                                                   |  |
|                            |               |                                                                                                    |                                                     |  |
|                            |               | Post your event brochure, banner and flier                                                                                                    |                                                     |  |

6. You will be redirected to the event form, where you can enter your event details:

7. Once you have submitted the event form, you will be redirected to a page where you can **download** or **edit** your submission:

|                 | Soweto Housing                       |                                          |
|-----------------|--------------------------------------|------------------------------------------|
| G Home          | Details                              | ✓ Your event application has been saved. |
| Account         |                                      |                                          |
| Events          | World Habitat Day                    |                                          |
| B* Applications | Partner type                         |                                          |
| ≁ Activity      | Civil Society Organization           |                                          |
| ♣ Notifications | Country                              |                                          |
| ←) Log out      | Neiya                                |                                          |
|                 | Chy<br>Nairobi                       |                                          |
|                 | Date of Event Activity<br>2025-11-03 |                                          |
|                 | Title of Event<br>Soweto Housing     |                                          |
|                 | Event Category Local Observation     |                                          |
|                 | Activity Description Housing         |                                          |
|                 | Partners                             |                                          |

8. Once you have entered your details and submitted the form, click on the "**Applications**" tab, as shown in the screenshot below. There, you will find your event applications.

| <u>^</u>        | 24 June - 18 September 2025 | 22-23 October 2025                                                                                                    | 27-20 October 2025                                 |        |
|-----------------|-----------------------------|----------------------------------------------------------------------------------------------------|----------------------------------------------------|--------|
| (n) Home        | Interessional OFMC 112025   |                                                                                                    | 27-30 October 2023                                 |        |
| @ Account       | (Virtual)                   | OEWG-H2025                                                                                                    | 6th Global WOPs Congre                             | ess    |
|                 | (virtual)                   | AND DESCRIPTION OF THE OWNER.                                                                                                    |                                                    |        |
| Events          |                             |                                                                                                    | Contraction and and and and and and and and and an |        |
| O+ Applications |                             |                                                                                                    | Martin and August Martin and                       |        |
| 00 Applications | TITLE CONTRACTOR            |                                                                                                    |                                                    |        |
| Activity        |                             | Er Er                                                                                                    |                                                    |        |
|                 |                             |                                                                                                    |                                                    | 5.1/10 |
| Q Notifications |                             |                                                                                                    |                                                    |        |
| ←] Log out      | Register                    | Register                                                                                                    | Register                                           |        |
|                 |                             | ]                                                                                                    |                                                    |        |
|                 |                             |                                                                                                    |                                                    |        |
|                 | My events                   |                                                                                                    |                                                    |        |
|                 | wy events                   |                                                                                                    |                                                    |        |
|                 | Same and shares             |                                                                                                    |                                                    |        |
|                 |                             | A DECEMBER OF A DECEMBER OF A |                                                    |        |
|                 | A DE MARKAN AND AND         |                                                                                                    |                                                    |        |
|                 | CALL OF THE STANK           |                                                                                                    |                                                    |        |
|                 | 15 August 2025-31 July 2026 | 30 September - 3 November 2025                                                                                                    | 6 October 2025                                     |        |
|                 | Urban Thinkers Campus       | Urban October 2025                                                                                                    | World Habitat Day 2025                             |        |
|                 | Moderation status:          | Moderation status:                                                                                                    | Moderation status:                                 |        |
|                 |                             |                                                                                                    |                                                    |        |

9. To submit **additional** event applications, please click on the tab shown in the screenshot below.

|                  | My applications                                           |                   |
|------------------|-----------------------------------------------------------|-------------------|
| Home             | Application status <ul> <li>Submitted</li> </ul>          |                   |
| Account          | Urban October 2025 UO Applica                             | ation 2025        |
| Events           | Soweto Housing                                            |                   |
| 8th Applications |                                                           |                   |
| Activity         | Created on 25 June 2025                                   | ¥ 0               |
|                  |                                                           |                   |
|                  | Urban October 20                                          | 025 appl          |
|                  | Event Applications                                        |                   |
|                  | The application for Event Applications<br>3 November 2025 | will be closed on |
|                  | Apply                                                     |                   |
|                  |                                                           |                   |